# Installeer UTD Security Virtual Image op cEdgerouters

## Inhoud

Inleiding **Voorwaarden** Vereisten Gebruikte componenten Achtergrondinformatie Routers waarop Cisco IOS XE SDWAN-software (16.x) wordt uitgevoerd Routers waarop Cisco IOS XE-software (17.x) wordt uitgevoerd Configureren Stap 1. Virtuele afbeelding uploaden Stap 2. Voeg beveiligingsbeleid en subsjabloon voor containerprofiel toe aan apparaatsjabloon Stap 3. Werk de apparaatsjabloon bij of voeg deze toe met het beveiligingsbeleid en het containerprofiel Verifiëren Veelvoorkomende problemen PROBLEEM 1. Fout: Volgende Apparaten hebben geen Container Software Services **PROBLEEM 2. ONVOLDOENDE BESCHIKBAAR GEHEUGEN** Probleem 3. Onrechtmatige verwijzing Probleem 4. UTD is geïnstalleerd en actief maar niet ingeschakeld Gerelateerde informatie

## Inleiding

Dit document beschrijft hoe u een virtuele image van Unified Threat Defense (UTD) installeert om beveiligingsfuncties in te schakelen op Cisco IOS XE SD-WAN-apparaten.

## Voorwaarden

- Voordat u deze functies gebruikt, kunt u de relevante Security Virtual Image uploaden naar de vManager-opslagplaats.
- cEdge-router moet in de beheermodus staan, met sjabloon vooraf als bijlage.
- Maak een Security Policy Template voor Inbraakpreventiesysteem (IPS), Inbraakdetectiesysteem (IDS), URL-filtering (URL-F) of Advanced Malware Protection (AMP) filtering.

### Vereisten

- 4000 geïntegreerde services router Cisco IOS XE SD-WAN (ISR4k)
- 1000 geïntegreerde services router Cisco IOS XE SD-WAN (ISR1k)
- 1000v router voor cloudservices (CSR1kv),

- 1000v geïntegreerde services router (ISRv)
- Randplatforms die 8GB DRAM ondersteunen.

#### Gebruikte componenten

- Cisco UTD virtuele image
- vManager-controller
- cEdge-routers met controleverbindingen met controllers.

De informatie in dit document is gebaseerd op de apparaten in een specifieke laboratoriumomgeving. Alle apparaten die in dit document worden beschreven, hadden een opgeschoonde (standaard)configuratie. Als uw netwerk live is, moet u zorgen dat u de potentiële impact van elke opdracht begrijpt.

#### Achtergrondinformatie

Cisco UTD-afbeelding heeft een beveiligingsbeleid nodig met betrekking tot de te installeren apparaatsjabloon, en inbraakpreventiesysteem (IPS), inbraakdetectiesysteem (IDS), URL-filtering (URL-F) en Advanced Malware Protection (AMP) op routers.

De software voor Cisco UTD Snort IP Engine downloaden van Software van Cisco

Gebruik het door Cisco UTD virtuele image ondersteunde programma Regex voor de huidige Cisco IOS XE-versie. Gebruik de opdracht **tonen utd motor standaard** versie om de aanbevolen en ondersteunde UTD-afbeelding te valideren.

Router01# show utd engine standard version IOS-XE Recommended UTD Version: 1.0.13\_SV2.9.16.1\_XE17.3 IOS-XE Supported UTD Regex: ^1\.0\.([0-9]+)\_SV(.\*)\_XE17.3\$

**Opmerking** Het pad om de afbeelding te downloaden hangt af van de vraag of de router Cisco IOS XE SDWAN-software (16.x) of Universal Cisco IOS XE-software (17.x) gebruikt.

#### Routers waarop Cisco IOS XE SDWAN-software (16.x) wordt uitgevoerd

Het pad om de Cisco UTD Snel IPS Engine software te krijgen is Routers/ Software-Defined WAN (SD-WAN)/ XE SD-WAN routers / en de Series geïntegreerde router.

| Downloads Home / Routers / Software-Delined WAN (SD-WAN) |                                          |                   |
|----------------------------------------------------------|------------------------------------------|-------------------|
| Cisco Interfaces and Modules                             | Cloud Connectors                         | Meraki vMX        |
| Cloud and Systems Management                             | Cloud Edge                               | SD-WAN            |
| Collaboration Endpoints                                  | Data Center Interconnect Platforms       | XE SD-WAN Routers |
| Conferencing                                             | Industrial Routers and Gateways          | vEdge Router      |
| Connected Safety and Security                            | Mobile Internet Routers                  |                   |
| Contact Center                                           | Network Functions Virtualization         |                   |
| Data Center Analytics                                    | Service Provider Core Routers            |                   |
| Hyperconverged Infrastructure                            | Service Provider Edge Routers            |                   |
| IOS and NX-OS Software                                   | Service Provider Infrastructure Software |                   |
| Optical Networking                                       | Small Business Routers                   |                   |
| Routers                                                  | Software-Defined WAN (SD-WAN)            |                   |

Kies het modeltype voor de cEdge-router.

**Opmerking:** Series Aggregation Services Routers (ASR) zijn niet beschikbaar voor UTD-functies.

| Downloads Home / Routers / Software-Defined WAN (SD-WAN) / | XE SD-WAN Routers |                                |
|------------------------------------------------------------|-------------------|--------------------------------|
| Cisco Interfaces and Modules                               | Meraki vMX        | ASR 1000 Series IOS XE SD-WAN  |
| Cloud and Systems Management                               | SD-WAN            | CSR 1000V Series IOS XE SD-WAN |
| Collaboration Endpoints                                    | XE SD-WAN Routers | ISR 1000 Series IOS XE SD-WAN  |
| Conferencing                                               | vEdge Router      | ISR 4000 Series IOS XE SD-WAN  |
| Connected Safety and Security                              |                   |                                |
| Contact Center                                             |                   |                                |
| Data Center Analytics                                      |                   |                                |
| Hyperconverged Infrastructure                              |                   |                                |
| IOS and NX-OS Software                                     |                   |                                |
| Optical Networking                                         |                   |                                |
| Routers                                                    |                   |                                |

Nadat u het type router model kiest, selecteer de **Cisco IOS XE SD-WAN software** optie om het UTD pakket voor cEdge op 16.x versie te krijgen.

| Downloads Home / Routers / Software-Defined WAN (SD-WAN | / XE SD-WAN Routers / ISR 4000 Series IOS XE SD-WAN |
|---------------------------------------------------------|-----------------------------------------------------|
| Select a Software Type                                  |                                                     |
| IOS XE In-Service Software Upgrade (ISSU) Matrix        |                                                     |
| IOS XE Software                                         |                                                     |

**Opmerking** Het downloadpad om de virtuele Cisco UTD-afbeelding voor 16.x-code voor cEdge-routers te kiezen, toont ook **Cisco IOS XE-**softwareoptie. Dat is het pad om upgradecodes van cEdge alleen voor 17.x te kiezen, maar er is niet gevonden het UTD virtuele beeld voor versie 17.x. Cisco Unified regular Cisco IOS XE en Cisco IOS XE SDWAN-codes op 17.x en hoger, zodat het pad om de Cisco UTD virtuele afbeelding voor 17.x te verkrijgen, hetzelfde is als de reguliere Cisco IOS XE-codes.

Kies de huidige versie van de cEdge en download het UTD-pakket voor die versie.

| Downloads Home / Routers / Software-De             | fined WAN | I (SD-WAN) / XE SD-WAN Routers / ISR 4000 Series IOS XE SD-WAN                                             | OS XE SD-WAN Software- 16.                                                 | 12.5(MD)                     |      |
|----------------------------------------------------|-----------|----------------------------------------------------------------------------------------------------|----------------------------------------------------------------------------|------------------------------|------|
| Q Search Expand All Collapse All Suggested Release | ~         | ISR 4000 Series IOS XE SD-WA<br>Release 16.12.5 MD<br>My Notifications                                     | N<br>Related Links and<br>Release Notes for 19.2<br>Release Notes for 16.1 | d Documentation<br>.4<br>2.5 |      |
| Latest Release                                     | ~         | File Information                                                                                           | Release Date                                                               | Size                         |      |
| 16.12.5(MD) 📀<br>All Release                       | ~         | Cisco ISR 4200 Series IOS XE SD-WAN Software<br>isr4200-ucmk8.16.12.5.SPA.bin<br>Advisories                | 29-Jan-2021                                                                | 482.84 MB                    | ±₩∎  |
| 16<br>Deferred Release                             | ><br>~    | Cisco ISR 4300 Series IOS XE SD-WAN Software<br>isr4300-ucmk9.16.12.5.SPA.bin<br>Advisories                | 29-Jan-2021                                                                | 557.83 MB                    | ±₩∎  |
| 16                                                 | >         | Cisco ISR 4400 Series IOS XE SD-WAN Software<br>isr4400-ucmk9.16.12.5.SPA.bin<br>Advisories                | 29-Jan-2021                                                                | 621.88 MB                    | ±₩∎  |
|                                                    |           | Cisco ISR 4400v2 Series IOS XE SD-WAN Software<br>isr4400v2-ucmk9.16.12.5.SPA.bin<br>Advisories            | 29-Jan-2021                                                                | 623.49 MB                    | ±∵≓∎ |
|                                                    |           | UTD Engine for IOS XE SD-WAN<br>secapp-ucmk9.16.12.05.1.0.18_SV2.9.16.1_XE16.12.x86_64.tar<br>Advisories 📬 | 29-Jan-2021                                                                | 52.01 MB                     | ±₩∎  |

#### Routers waarop Cisco IOS XE-software (17.x) wordt uitgevoerd

Cisco IOS XE release 17.2.1r en het nieuwste gebruik van het universalk9-image om zowel Cisco IOS XE SD-WAN als Cisco IOS XE op Cisco IOS XE-apparaten te implementeren. UTD Snort IPS Engine software bevindt zich in Routers > Branch Routers > Series geïntegreerde router.

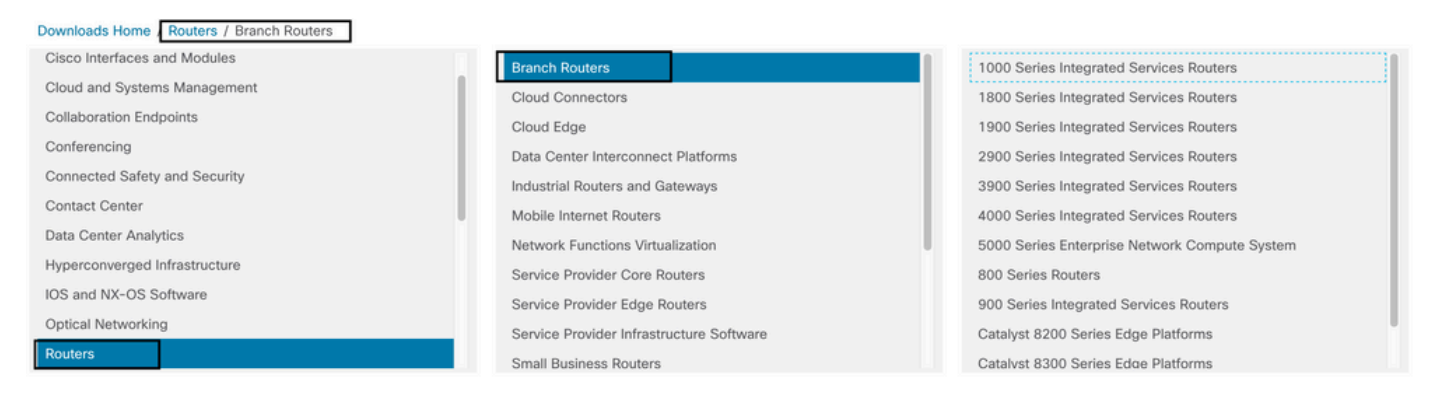

Nadat u het modeltype van de router hebt gekozen, selecteert u de **UTD Snel IPS Engine Software**.

# Software Download

| ownloads Home     | / Routers / Branch Routers / 4000 Series Integrated Services Routers / 4221 Integrated Services Router |
|-------------------|----------------------------------------------------------------------------------------------------|
| Downloads Home    |                                                                                                    |
| Select a So       | ftware Type                                                                                            |
| IOS XE In-Servi   | ce Software Upgrade (ISSU) Matrix                                                                      |
| IOS XE Patch Up   | pgrades                                                                                                |
| IOS XE ROMMO      | N Software                                                                                             |
| IOS XE SD-WAR     | N Software                                                                                             |
| IOS XE Software   | 9                                                                                                    |
| UTD Snort IPS E   | Ingine Software                                                                                        |
| UTD Snort Subs    | criber Signature Package                                                                               |
| Very High Bitrate | e (VDSL) PHY Firmware                                                                                  |
| Very High Bitrate | e DSL (VDSL) Firmware                                                                                  |

Selecteer de huidige versie van de router en download het UTD-pakket voor de geselecteerde versie.

## Software Download

| Downloads Home / Routers / Branch Routers /     | 1000 Series Integrated Services Routers / 4221 Integrated Services Router / UTD S           | Snort IPS Engine Software | - 17.7.1a                           |
|-------------------------------------------------|---------------------------------------------------------------------------------------------|---------------------------|-------------------------------------|
| Q Search Expand All Collapse All Latest Release | 4221 Integrated Services Router<br>Release 17.7.1a<br>My Notifications                      | Related Links ar          | nd Documentation<br>documentation - |
| <b>17.7.1a</b><br>Fuji-16.9.8                   | File Information                                                                            | Release Date              | Size                                |
| 16.6.7a                                         | UTD Engine OVA for 17.7.1 release<br>iosxe-utd.17.07.01a.1.0.3_SV2.9.16.1_XE17.7.x86_64.ova | 30-Nov-2021               | 147.72 MB                           |
| All Release                                     | Advisories 📑                                                                                |                           |                                     |
| 16.6                                            | UTD Engine for IOS XE<br>secapp-utd.17.07.01a.1.0.3_SV2.9.16.1_XE17.7.x86_64.tar            | 30-Nov-2021               | 52.51 MB                            |
| 17                                              | Advisories 📑                                                                                |                           |                                     |

**Opmerking:** Cisco ISR1100X Series-routers (Cisco Nutella Routers SR1100X-4G/6G) die Cisco IOS XE-software uitvoeren in plaats van Viptela-code zijn gebaseerd op x86\_x64. Het virtuele beeld dat Cisco UTD publiceert voor ISR4K kan eraan werken. U kunt dezelfde versie van Cisco UTD-beeldcode installeren die wordt ondersteund door Regex voor de huidige Cisco IOS XE SDWAN-versie op de Nutella-router. Gebruik de opdracht tonen utd motor standaard versie om de aanbevolen en ondersteunde regex Cisco UTD-afbeelding te valideren.

## Configureren

### Stap 1. Virtuele afbeelding uploaden

Zorg ervoor dat uw virtuele afbeelding overeenkomt met de huidige Cisco IOS XE SDWAN-code op de cEdge en upload deze naar de opslagplaats.

Ga naar Onderhoud > Software Repository > Virtual Image > Upload Virtual Image > vManager.

|                                                                                               | CE   SOFTWARE REPOSITORY         |                                       |
|-----------------------------------------------------------------------------------------------|----------------------------------|---------------------------------------|
| Software Images                                                                               | Virtual Images                   |                                       |
| 🕂 Upload Virtu                                                                                | al Image 👻 🕂 Add Custo           | om VNF Package                        |
| vManage<br>Remote Serve                                                                       | r - vManage                      | Search Options 🗸                      |
| Software Version                                                                              | Software Location                | Network Function Type                 |
| thigh: Cisco vManage     AAINTENANCE   SOFTWARE REPOSITORY     Software Images Virtual Images |                                  | 📥 🖆 🥠 admin 🛩                         |
| O Upload Virtual Image - O Add Custon                                                         | NVNF Package<br>Search Options V | Total Rows: 1                         |
| Software Version Software Location<br>2.2.1 vmanage                                           | Upload Virtual Image to vManage  | Available Files       sbeing uploaded |

Zodra de virtuele afbeelding van Cisco UTD succesvol is geüpload, controleert u of deze zich in de repository bevindt.

| MAINTENANCE   SOFTWARE REPOSITORY |                  | Virtual image uploaded successfully | 8 |
|-----------------------------------|------------------|-------------------------------------|---|
| Software Images Virtual Images    |                  |                                     |   |
| Opload Virtual Image              | Package          |                                     |   |
| Q                                 | Search Options 🗸 |                                     |   |

| cisco VManage                            |                   |                       |            |              |                      |                     |                          | • 1            | â      | <b>*</b> 2 | 🥑 ia           | iestrad 🔫  |
|------------------------------------------|-------------------|-----------------------|------------|--------------|----------------------|---------------------|--------------------------|----------------|--------|------------|----------------|------------|
|                                          | VARE REPOSITORY   |                       |            |              |                      |                     |                          |                |        |            |                |            |
| Software Images Virtu                    | al Images         |                       |            |              |                      |                     |                          |                |        |            |                |            |
| <ul> <li>Upload Virtual Image</li> </ul> | Add Custom VNF    | Package               |            |              |                      |                     |                          |                |        |            |                | 00         |
| Q                                        |                   | Search Options 🛩      |            |              |                      |                     |                          |                |        |            | Tot            | al Rows: 8 |
| Software Version                         | Software Location | Network Function Type | Image Type | Architecture | Version Type Name    | Vendor              | Available Files          |                |        | Updated    | Dn             |            |
| 1.0.16_SV2.9.16.1_XE17.3                 | vmanage           | App-Hosting           | Lxc        | x86_64       | Security Application | Cisco Systems, Inc. | app-hosting_UTD-Snort-Fe | ature-x86_64_1 | 1.0.16 | 05 Nov 2   | 021 2:39:19 PN | A          |
| 1.0.13_SV2.9.16.1_XE17.3                 | vmanage           | App-Hosting           | Like       | x86_64       | Security Application | Cisco Systems, Inc. | app-hosting_UTD-Snort-Fe | ature-x86_64_1 | 1.0.13 | 05 Nov 2   | 021 11:31:22 A |            |
| 1.0.12_SV2.9.16.1_XE17.4                 | vmanage           | App-Hosting           | Lixe       | x86_64       | Security Application | Cisco Systems, Inc. | app-hosting_UTD-Snort-Fe | ature-x86_64_1 | 1.0.12 | 05 Nov 2   | 021 3:51:20 PN | A          |
| 1.0.12_SV2.9.13.0_XE16                   | vmanage           | App-Hosting           | Lxe        | aarch64      | Security Application | Cisco Systems, Inc. | app-hosting_UTD-Snort-Fe | ature-aarch64, | 1.0.12 | 24 Jul 20  | 20 10:50:24 AM | w          |
| 1.0.12_SV2.9.13.0_XE16                   | vmanage           | App-Hosting           | Lixe       | x86_64       | Security Application | Cisco Systems, Inc. | app-hosting_UTD-Snort-Fe | ature-x86_64_1 | 1.0.12 | 24 Jul 20  | 20 10:50:17 AM | M          |
| 1.0.10_SV2.9.13.0_XE17.3                 | vmanage           | App-Hosting           | Lxc        | x86_64       | Security Application | Cisco Systems, Inc. | app-hosting_UTD-Snort-Fe | ature-x86_64_1 | 1.0.10 | 16 Jan 20  | 121 9:40:36 PN | 1          |
| 1.0.10_SV2.9.13.0_XE16                   | vmanage           | App-Hosting           | Lice       | x86_64       | Security Application | Cisco Systems, Inc. | app-hosting_UTD-Snort-Fe | ature-x86_64_1 | 1.0.10 | 18 May 2   | 020 10:10:22 A |            |
| 1.0.10_SV2.9.13.0_XE16                   | vmanage           | App-Hosting           | Lxc        | aarch64      | Security Application | Cisco Systems, Inc. | app-hosting_UTD-Snort-Fe | ature-aarch64_ | 1.0.10 | 06 Feb 20  | 20 9:39:51 AN  |            |

# Stap 2. Voeg beveiligingsbeleid en subsjabloon voor containerprofiel toe aan apparaatsjabloon

Voeg het eerder gemaakte beveiligingsbeleid toe aan de apparaatsjabloon. Het beveiligingsbeleid moet een IPS/IDS-, URL-F- of AMP-filteringsbeleid hebben om de apparaatsjabloon aan te passen. Open het containerprofiel automatisch. Gebruik het standaardcontainerprofiel of wijzig het indien nodig.

| Security Policy     | installpartition             | • |
|---------------------|------------------------------|---|
| Container Profile * | Factory_Default_UTD_Template |   |

# Stap 3. Werk de apparaatsjabloon bij of voeg deze toe met het beveiligingsbeleid en het containerprofiel

Werk de sjabloon bij of voeg deze toe aan de cEdge-router. Opmerking over het configuratieverschil dat de configuratie van de app en de UTD-engine voor de functie IPS/IDS, URL-F of AMP-filtering zijn geconfigureerd.

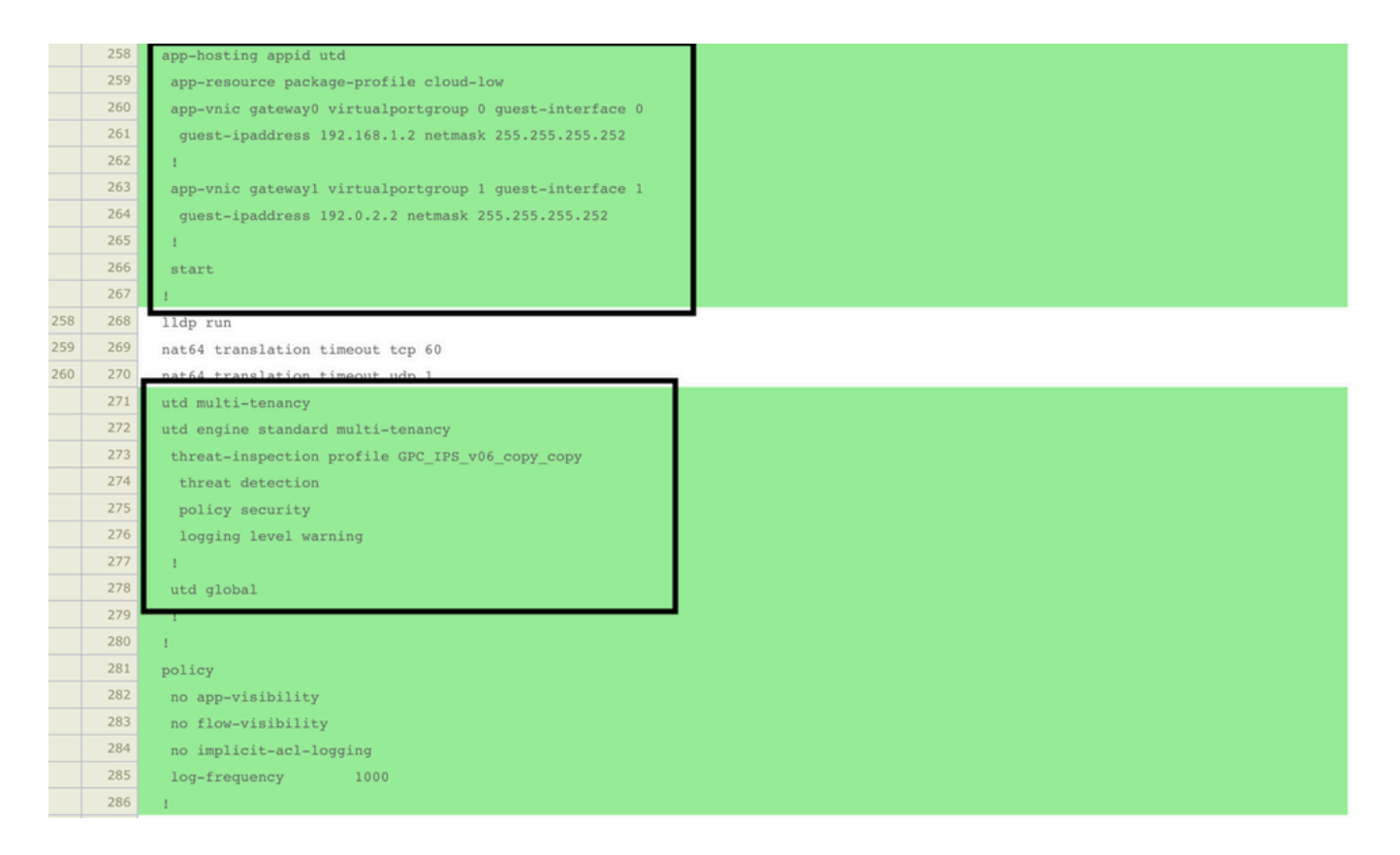

Sjabloonstatus wijzigen in **Klaar-gepland** omdat vManager opmerkte dat de toegepaste configuratie UTD-motorfuncties heeft, dus vManager bepalen dat de cEdge de virtuele afbeelding nodig heeft die is geïnstalleerd om de UTD-beveiligingsfuncties te gebruiken.

| Push Feature Template Configuration   🔗 Validation Success 👻 |                                 |                            |              |          |            |         |
|--------------------------------------------------------------|---------------------------------|----------------------------|--------------|----------|------------|---------|
| Total Task: 1   Done - Scheduled : 1                         |                                 |                            |              |          |            |         |
|                                                              |                                 |                            |              |          |            |         |
| Q                                                            | Search Options 🗸                |                            |              |          |            |         |
| > Status                                                     | Message                         | Chassis Number             | Device Model | Hostname | System IP  | Site ID |
| > Done - Scheduled                                           | Device needs to install some ap | CSR-FDCDD4AE-4DB9-B79B-8FF | CSR1000v     | ZBFWTest | 70.70.70.1 | 70      |

Nadat de sjabloon naar de planningsstatus is verplaatst, wordt een nieuwe taak **in uitvoering** weergegeven in het taakmenu. De nieuwe taak is de **LXC-installatie**, wat betekent dat de beheerder automatisch de installatie van het virtuele beeld naar de cEdge start voordat de nieuwe configuratie wordt geduwd.

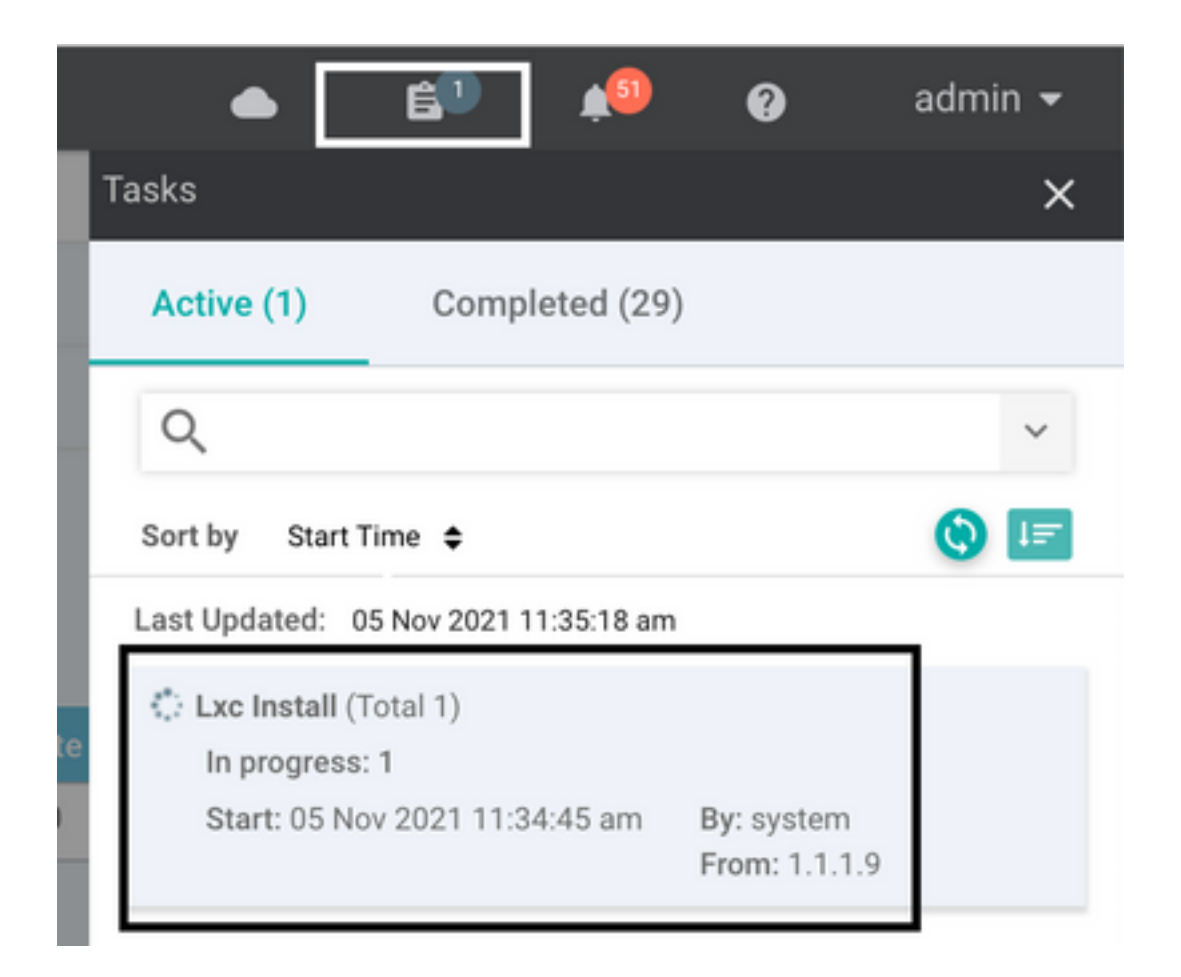

Nadat de LX-container is geïnstalleerd, drukt vManager de configuratie vooraf met de UTDfuncties. Er is geen nieuwe taak hiervoor omdat de configuratie eerder was gepland.

| Lxc In  | SK VIEW<br>stall   Validation Success ~                                                                                                    |                                                                                                    |                                                                                                    | Initiated By: system From: 1.1.1.9             |
|---------|----------------------------------------------------------------------------------------------------|----------------------------------------------------------------------------------------------------|----------------------------------------------------------------------------------------------------|------------------------------------------------|
| Total 1 | ask: 1   Success : 1                                                                                                    |                                                                                                    |                                                                                                    |                                                |
| Q       |                                                                                                    | search Options ∽                                                                                                    |                                                                                                    | 0 🖨<br>Total Rows: 1                           |
| - X-    | Status                                                                                                    | Device IP                                                                                                    | Message                                                                                                    | Start Time                                     |
| ~       | Success                                                                                                    | 70.70.70.1                                                                                                    | Done - Lxc Install                                                                                                    | 05 Nov 2021 12:06:03 PM CST                    |
|         | [5-Nov-2021 18:06:03 UTC<br>[5-Nov-2021 18:06:03 UTC<br>[5-Nov-2021 18:06:03 UTC<br>[5-Nov-2021 18:06:04 UTC<br>[5-Nov-2021 18:06:20 UTC<br>[5-Nov-2021 18:06:20 UTC<br>[5-Nov-2021 18:06:20 UTC | Total number of Container apps to be installed 1. Container apps to be installed are<br>Started 1/1 lxc countainer (app-hosting-UTD-Snort-Feature-x86_64-1.0.13_5V2.9.16.1_XE<br>Checking if iox is enabled on device<br>Container app image: app-hosting_UTD-Snort-Feature-x86_64_1.0.13_SV2.9.16.1_XE17.3_se<br>Connection Instance: 4, Color: biz-internet<br>Downloading http://l.l.1.9:0800/software/package/lxc/app-hosting_UTD-Snort-Feature-x8 | e following: [app=hosting=UTD=Snort=Feature=x86_64=1.0.13_SV2.9.16.1_XI<br>E17.3) installation<br>ecapp=utd.17.03.03.1.0.13_SV2.9.16.1_XE17.3.x86_64.tar<br>86_64_1.0.13_SV2.9.16.1_XE17.3_secapp=utd.17.03.03.1.0.13_SV2.9.16.1_XI | E17.3]<br>E17.3.x86_64.tar?deviceId=70.70.70.1 |

## Verifiëren

Controleer of de cEdge synchroon is met vManager en de bijbehorende sjabloon.

| CONFIGURATION   DEVICES                                                                       |                       |              |            |         |         |                   |               |          |
|-----------------------------------------------------------------------------------------------|-----------------------|--------------|------------|---------|---------|-------------------|---------------|----------|
| WAN Edge List Controllers Unclaimed WAN Edges                                                 |                       |              |            |         |         |                   |               |          |
| (□ Change Mode → 👤 Upload WAN Edge List 🛛 Export Bootstrap Configuration 🖓 Sync Smart Account |                       |              |            |         |         |                   |               |          |
| Q 70.70.70.1 × Search Options V                                                               |                       |              |            |         |         |                   |               |          |
| Enterprise Cert Expiration Date                                                               | Subject SUDI serial # | Hostname     | System IP  | Site ID | Mode    | Assigned Template | Device Status | Validity |
| NA                                                                                            | NA                    | SAASRouter01 | 70.70.70.1 | 70      | vManage | testZBFW          | In Sync       | valid    |

Controleer of de Cisco UTD-versie is geïnstalleerd:

Navigeren naar configuratie > Apparaten

Router02# show utd engine standard version UTD Virtual-service Name: utd IOS-XE Recommended UTD Version: 1.0.12\_SV2.9.16.1\_XE17.4 IOS-XE Supported UTD Regex: ^1\.0\.([0-9]+)\_SV(.\*)\_XE17.4\$ UTD Installed Version: 1.0.12\_SV2.9.16.1\_XE17.4 <<<<<<<<

**Opmerking:** de geïnstalleerde versie van UTD kan niet worden uitgevoerd op **niet-ondersteunde** status.

Controleer of UTD actief is met de volgende uitvoer:

 Router02# show app-hosting list

 App id
 State

 utd
 RUNNING

 Het volgende bevel vat de vorige bevelen samen en toont de huidige status en de versie:

| Router02# show app-host | :i) | ng detail appid utd                                         |
|-------------------------|-----|-------------------------------------------------------------|
| App id                  | :   | utd                                                         |
| Owner                   | :   | ioxm                                                        |
| State                   | :   | RUNNING <<<<<<                                              |
| Application             |     |                                                             |
| Туре                    | :   | LXC                                                         |
| Name                    | :   | UTD-Snort-Feature                                           |
| Version                 | :   | 1.0.12_SV2.9.16.1_XE17.4                                    |
| Description             | :   | Unified Threat Defense                                      |
| Path                    | :   | /bootflash/.UTD_IMAGES/iox-utd_1.0.12_SV2.9.16.1_XE17.4.tar |
| URL Path                | :   |                                                             |
| Activated profile name  | :   | cloud-low                                                   |
| <b>D</b>                |     |                                                             |

| Resource reservation |   |         |
|----------------------|---|---------|
| Memory               | : | 2048 MB |
| Disk                 | : | 861 MB  |
| CPU                  | : |         |
| CPU-percent          | : | 7 %     |
| VCPU                 | : | 0       |

**Toon UTD motor standaard status** opdracht toont de gezondheidsstatus van de UTD motor en lijst tijd het krijgt de handtekeningupdate.

```
Router02# show utd engine standard status
Engine version : 1.0.6_SV2.9.13.0_XE17.2
          : Cloud-Low
Profile
System memory
          :
      Usage : 20.10 %
       Status : Green
Number of engines
          : 1
Engine Running Health Reason
Engine(#1): Yes Green None <<<<<<<<<>
_____
Signature update status:
------
```

Controleer of de functies zijn ingeschakeld en gebruik de volgende opdracht:

```
Router02# show platform hardware qfp active feature utd config
Global configuration
 NAT64: disabled
 Drop pkts: disabled
 Multi-tenancy: enabled
 Data plane initialized: yes
 TLS Decryption Policy: disabled
 Divert controller mode: enabled
 SN threads: 12
 CFT inst_id 0 feat id 2 fo id 2 chunk id 13
 Max flows: 55000
 SN Health: channel: Threat Defense : Green
 SN Health: channel: Service : Down
 Context Id: 0, Name: Global domain Security Context
  Ctx Flags: (0x1c70001)
       Engine: Standard
       State : Enabled
       SN Redirect Mode : Fail-open, Divert
       Threat-inspection: Enabled, Mode: IPS
       Domain Filtering : Not Enabled
       URL Filtering : Enabled <<<<<<
       File Inspection : Enabled <<<<<<
       All Interfaces : Enabled
```

## Veelvoorkomende problemen

# PROBLEEM 1. Fout: Volgende Apparaten hebben geen Container Software Services

Activeer het virtuele beeld.

Navigeren naar onderhoud > software > activeren

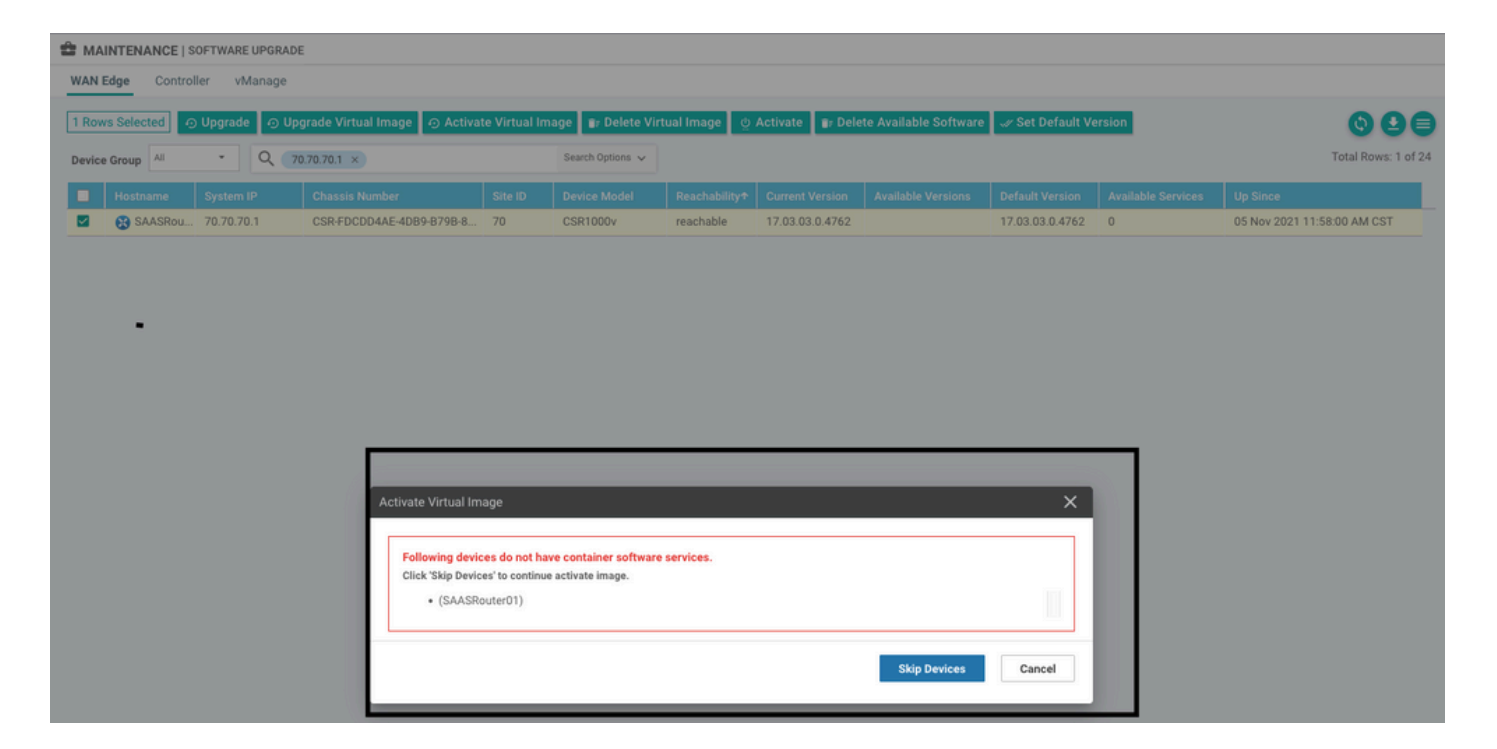

Het virtuele beeld verstuurt een fout: **Apparaten hebben dus geen containersoftware**, Als de geselecteerde cEdge-router geen beveiligingsbeleid heeft met het containerprofiel-subsjabloon.

| Additional Templates                                     |                                                                                                    |                                                                     |
|----------------------------------------------------------|----------------------------------------------------------------------------------------------------|---------------------------------------------------------------------|
| AppQoE                                                   | Choose                                                                                                    | •                                                                   |
| Global Template *                                        | Factory_Default_Global_CISCO_Template                                                                                         | • 0                                                                 |
| Cisco Banner                                             | Choose                                                                                                    | •                                                                   |
| Cisco SNMP                                               | Choose                                                                                                    | •                                                                   |
| CLI Add-On Template                                      | Choose                                                                                                    | •                                                                   |
| Policy                                                   | Choose                                                                                                    | •                                                                   |
| Probes                                                   | Choose                                                                                                    | •                                                                   |
| Security Policy                                          | CHI_Security_Policy_2                                                                                                    | •                                                                   |
|                                                          |                                                                                                    |                                                                     |
| Security Policy                                          |                                                                                                    |                                                                     |
| Please check the Software are aligned. This is an inform | Download page to ensure your device container versions are up-to-date with th<br>native message and no action may be required | e device version if applicable. It is always recommended that these |
| Container Profile * Factor                               | ory_Default_UTD_Template                                                                                                    |                                                                     |

Deze sjabloon wordt automatisch toegevoegd als u een beveiligingsbeleid gebruikt dat beveiligingsfuncties bevat zoals Inbraakpreventiesysteem (IPS), Inbraakdetectiesysteem (IDS),

URL-filtering (URL-F) en Advanced Malware Protection (AMP) waarvoor UTD-pakket nodig is. Niet alle beveiligingsfuncties die beschikbaar zijn, hebben UTD-engine nodig, zoals eenvoudige ZBFW-functie.

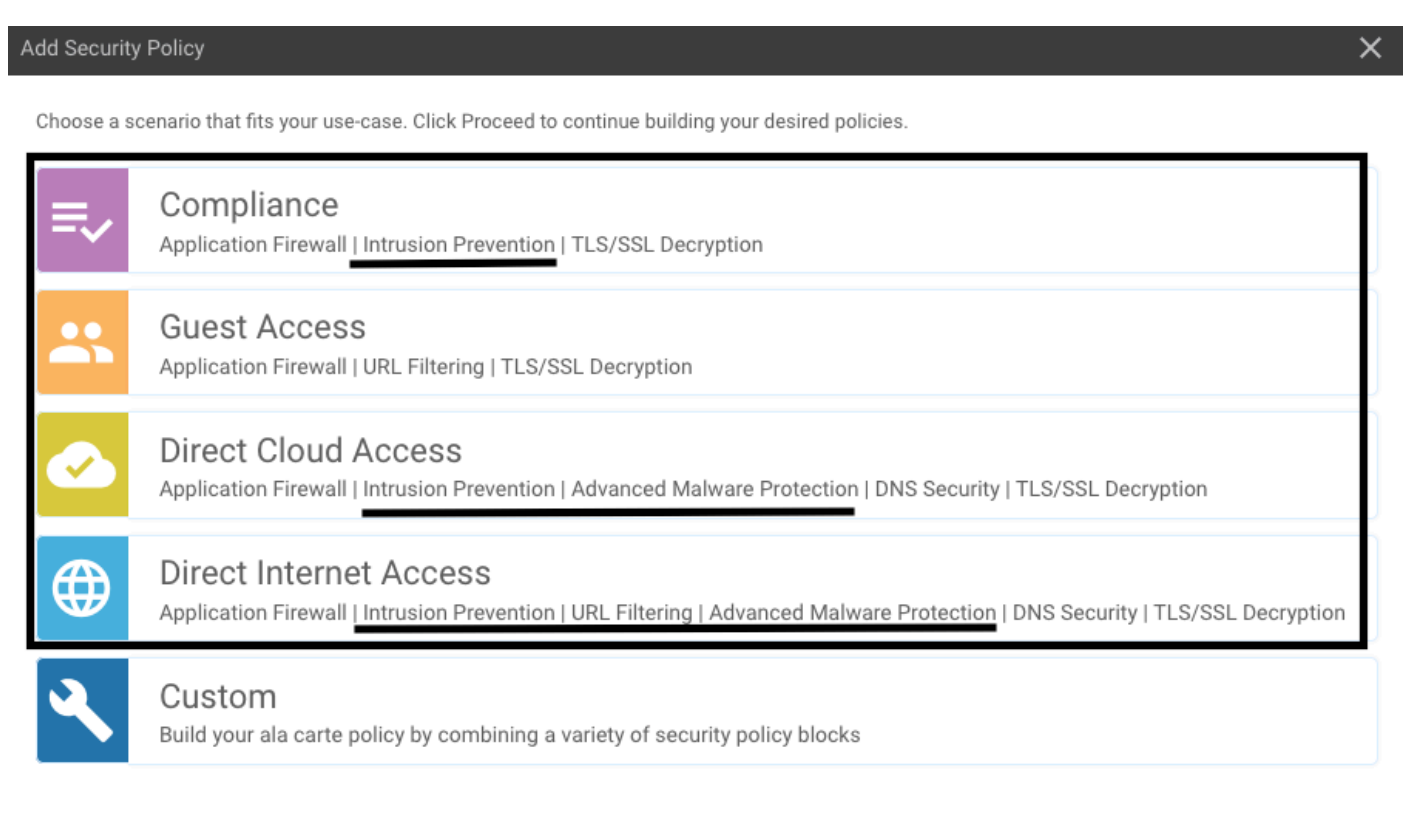

Zodra u de sjabloon met de subsjabloon van het containerprofiel duwt, installeert de beheerder automatisch de virtuele afbeelding.

### **PROBLEEM 2. ONVOLDOENDE BESCHIKBAAR GEHEUGEN**

Zorg ervoor dat de cEdge router 8 GB DRAM geheugen heeft, als dat niet het geval is, het Lxc Installatie proces verzenden een **apparaat is niet geconfigureerd om nieuwe configuratie te accepteren. Beschikbaar geheugen onvoldoende** fout. De vereisten voor cEdge-routers om UTDfuncties te gebruiken, zijn minimaal 8 GB aan DRAM's.

| TAS     | SK VIEW                                                                                                    |                                                                      |                                                                                                    |                                                                                |                                 |
|---------|----------------------------------------------------------------------------------------------------|----------------------------------------------------------------------|----------------------------------------------------------------------------------------------------|--------------------------------------------------------------------------------|---------------------------------|
| Lxc Ins | tall   Validation Success *                                                                                                    |                                                                      |                                                                                                    |                                                                                | Initiated By: system From: 1.1. |
| Total T | ask: 1   Failure : 1                                                                                                    |                                                                      |                                                                                                    |                                                                                |                                 |
|         |                                                                                                    |                                                                      |                                                                                                    |                                                                                | 0(                              |
| ٩       |                                                                                                    | Search Options 🐱                                                     |                                                                                                    |                                                                                | Total Rows                      |
| 2       | Status                                                                                                    |                                                                      | Device IP                                                                                                    | Message                                                                        | Start Time                      |
| ~       | S Failure                                                                                                    |                                                                      | 70.70.70.2                                                                                                    | Failed to install 1/1 lxc countainer (app-hosting-UTD-Snort-Feature-x86_64-1.0 | 05 Nov 2021 1:31:09 PM CST      |
|         | <pre>[5-Nov-2021 19:31:09 UTC] Checking if<br/>[5-Nov-2021 19:31:10 UTC] Waiting for<br/>[5-Nov-2021 19:31:24 UTC] iox enable</pre>    | iox is enabled on device<br>iox to be enabled on devi                | ce                                                                                                    |                                                                                |                                 |
| Γ       | <pre>[5-Nov-2021 19:31:24 UIC] Tox enabled<br/>[5-Nov-2021 19:31:29 UTC] Failed to in<br/>Pre config validation failed. Device :</pre> | on device<br>sstall 1/1 lxc countainer<br>is not configured to accep | <pre>(app-hosting-UTD-Snort-Feature-x86_64-1.0.13_SV2.9.16.1_XE17.3).<br/>t new configuration. Available memory insufficient, required CPU:7 p</pre> | ercent, reserved CPU:0 percent, available CPU:75 percent, required             | memory:2097152 KB, rese         |
|         |                                                                                                    |                                                                      |                                                                                                    |                                                                                | × ×                             |

In dit geval heeft de CSRv slechts 4 GB DRAM. Na de upgrade van het geheugen naar 8GB DRAM is de installatie een succes.

Controleer het huidige totale geheugen met de uitvoer van de status van het vertragingssysteem:

### Probleem 3. Onrechtmatige verwijzing

Zorg ervoor dat de VPN's/VRF's die op een van de beveiligingsbeleidsfuncties worden gebruikt, al in de cEdge-router zijn geconfigureerd om een illegale verwijzing voor de beveiligingsbeleidssequenties te voorkomen.

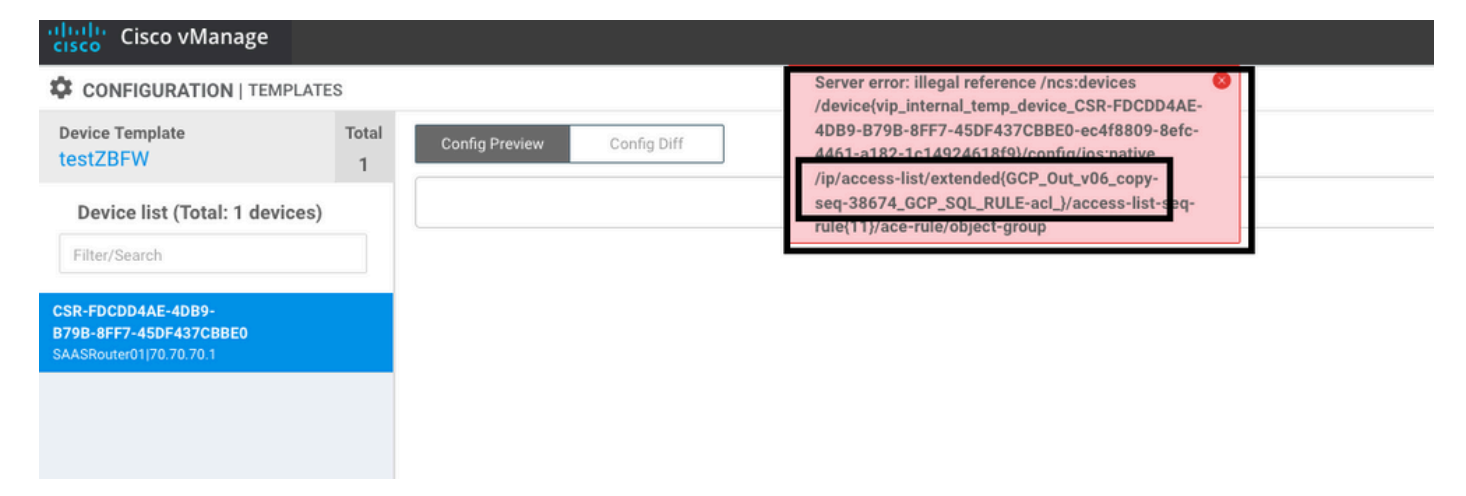

In dit voorbeeld heeft het Beveiligingsbeleid een Inbraakpreventiebeleid voor VPN/VRF 1, maar op de apparaten is geen VRF 1 geconfigureerd. De managers sturen dus een illegale verwijzing naar die beleidsreeks.

| CONFIGURATION   SECURITY                         | Edit Intrusion Prevention Policy |                                   |                                         |                    |  |  |
|--------------------------------------------------|----------------------------------|-----------------------------------|-----------------------------------------|--------------------|--|--|
|                                                  | Target                           |                                   | Policy Behavior                         |                    |  |  |
| 1                                                |                                  | Inspection Mode: Detection        | Signature Set: Security<br>Whitelist: - | Log Level: Warning |  |  |
|                                                  | Target VPNs                      | Actions                           | Signatures                              | Alerts             |  |  |
| Intrusion Prevention - Policy Rule Configuration |                                  |                                   |                                         |                    |  |  |
| Policy Name                                      | GPC_IPS_v06_copy_copy            |                                   |                                         |                    |  |  |
| Signature Set                                    | Security                         | <ul> <li>Inspection Me</li> </ul> | Detection                               | •                  |  |  |
| Advanced >                                       |                                  |                                   |                                         |                    |  |  |

Na het configureren van de VRF vermeld op het Beveiligingsbeleid, verschijnt de Illegale referentie niet en wordt de sjabloon met succes gedrukt.

### Probleem 4. UTD is geïnstalleerd en actief maar niet ingeschakeld

Het apparaat heeft een beveiligingsbeleid geconfigureerd en UTD is geïnstalleerd en actief, maar is niet ingeschakeld.

Dit probleem houdt verband met probleem nummer 3, maar vManager stond toe dat de configuratie verwijst naar VRF's die niet in het apparaat zijn geconfigureerd en het beleid wordt niet toegepast op een VRF.

Om te bepalen of router met dit probleem te maken heeft, moet u UTD actief zien. UTD niet toegelaten bericht en het beleid maakt geen verwijzing naar enige VRF.

| Router01# <b>show utd engine standard</b> s             | status                 |                                     |
|---------------------------------------------------------|------------------------|-------------------------------------|
| UTD engine standard is not enabled $\boldsymbol{\cdot}$ | ····                   |                                     |
| ISR01#show sdwan virtual-application                    | n utd                  |                                     |
| VERSION                                                 | ACTIVE PREVIOUS        | TIMESTAMP                           |
|                                                         |                        |                                     |
| 1.0.16_SV2.9.16.1_XE17.3 true                           | true                   | 2022-06-10T13:29:43-00:00           |
| Controleer voor de resolutie de doel-                   | -VPN's en pas het bele | eid toe op een geconfigureerde VRF. |

## Gerelateerde informatie

- Routerbeveiliging: Sneltoets IPS op routers
- Cisco SD-WAN security configuratiegids, Cisco IOS XE release
- Technische ondersteuning en documentatie Cisco Systems

#### Over deze vertaling

Cisco heeft dit document vertaald via een combinatie van machine- en menselijke technologie om onze gebruikers wereldwijd ondersteuningscontent te bieden in hun eigen taal. Houd er rekening mee dat zelfs de beste machinevertaling niet net zo nauwkeurig is als die van een professionele vertaler. Cisco Systems, Inc. is niet aansprakelijk voor de nauwkeurigheid van deze vertalingen en raadt aan altijd het oorspronkelijke Engelstalige document (link) te raadplegen.